# What's New in Eyefinity EHR 5.0

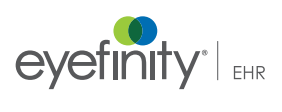

For more detailed information on how to use the new features in Eyefinity EHR 5.0, watch the recorded training tutorials. Log into eyefinity.com, click the eLearn tab, and click Eyefinity EHR. Eyefinity announces the newest version of Eyefinity EHR! In addition to resolving known issues in previous versions of Eyefinity EHR, this updated version improves upon Eyefinity EHR's robust attributes and offers useful new features and expanded functionality. For additional information on Eyefinity EHR features, training, and integration with practice management systems, visit www.eyefinity.com or call 800.942.5353.

# In this document:

- Enhancements for Both iPad and Web, 1
  - The User Interface and Color Scheme, 2
  - Glasses & Contacts, 3
  - Refractions, 6
  - Wearing Rx, 8
  - Direct Mail, 10
- iPad-Only Enhancements, 10
  - Ocular Exam, 10
  - Photos, 10
  - Home, 12
  - Visit Settings, 13
- Web-Only Enhancements, 13
  - Visit Overview, 14
  - Autoletters, 14
- Fixed Issues, 15
  - Glasses and Contacts, 15

#### Enhancements for Both iPad and Web

Both Eyefinity EHR iPad app and web application include enhancements in the following areas:

- The User Interface and Color Scheme, 2
- Glasses & Contacts, 3
- Refractions, 6
- Wearing Rx, 8
- Direct Mail, 10

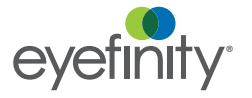

What's New in Eyefinity EHR 5.0

The User Interface and Color Scheme

Eyefinity EHR has a fresh, new look and feel. This new format means less scrolling on the web app. • On the iPad, you'll notice a new look and color scheme for the user interface. The Visit Overview screen shows new colors and icons for the Action Bar and a new layout for the screen.

| d 🕏                                       |                                                                                                    | 4:4                         | 1 PM                                                                                                    |                                                                    |                                                                                                    | 82%                                                 |  |
|-------------------------------------------|----------------------------------------------------------------------------------------------------|-----------------------------|----------------------------------------------------------------------------------------------------|--------------------------------------------------------------------|----------------------------------------------------------------------------------------------------|-----------------------------------------------------|--|
| Sarah Patient<br>3/17/83 (33) F Exam Room | Tasks Alerts                                                                                                    | Home                        | More Overview                                                                                                    |                                                                    | ision                                                                                                    | nd Rx Send                                          |  |
| June 27, 2016   5:14 PM                   | 99                                                                                                    | vs. 92 Code                 | e Coding Review                                                                                                    | Override Bil                                                       | lling CC/HP                                                                                                    | I/ROS                                               |  |
| Manage Visit Settings                     | Proc. Code ~                                                                                                    | Diagnosis                   | Modifiers                                                                                                    | Units                                                              | Vision                                                                                                    | Evam                                                |  |
| Bill as Established Patient               | 99214                                                                                                    | H01.029                     |                                                                                                    | 1                                                                  | VISIOIT                                                                                                    | LXdiff                                              |  |
| Facility: Fullerton Office                |                                                                                                    | (373.00),<br>H52.10 (367.1) |                                                                                                    |                                                                    |                                                                                                    |                                                     |  |
| Medical Domain: Optometry<br>Attendees:   | 92015                                                                                                    | H52.10 (36                  | 37.1)                                                                                                    | 1                                                                  | Note O                                                                                                    | utputs                                              |  |
| Primary Provider: Doctor, John            | у                                                                                                    |                             |                                                                                                    |                                                                    | Finalize                                                                                                    | e Visit                                             |  |
| Additional Visit Notes                    |                                                                                                    |                             |                                                                                                    |                                                                    |                                                                                                    |                                                     |  |
| /isit Completion • •                      |                                                                                                    |                             |                                                                                                    |                                                                    |                                                                                                    |                                                     |  |
| CC/HPI/ROS 5                              | Vision Exam                                                                                                    | ۲                           | Ocular Exam                                                                                                    | 14                                                                 | Impressions                                                                                                    | 2                                                   |  |
| Follow Up Blepharitis                     | GWRx: OD:-1.75-0.75xt<br>OS:-1.50-0.50x<br>Add: OD: 0.00<br>OS: 0.00<br>AR: OD:-1.75-0.75x<br>OS:-1.50-0.50x<br>Add: OD: 0.00 | 062<br>066<br>062<br>066    | examination of ocular<br>including lids, lacrimal<br>lacrimal drainage, orbi<br>preauricular lymph no<br>inspection of bulbar ai<br>palpebral conjunctivae<br>examination of the cor | adnexae<br>glands,<br>ts and<br>des,<br>nd<br>e, slit lamp<br>neas | Diagnosis: Blephariti<br>Plan(s): Counseling<br>F/U for Next Visit, O<br>Prescription<br>Diagnosis: Myopia<br>Plan(s): Counseling | s<br>- Blepharitis,<br>IC Regimen,<br>- Myopia, F/l |  |
| Medication Rx 1                           | Sticky Note                                                                                                    |                             | Attachments                                                                                                    | 0                                                                  | Vitals                                                                                                    | 0                                                   |  |
| TobraDex 0.3 %-0.1 % Eye Drops            | Patient has 3 cats.                                                                                                    |                             | None reported                                                                                                    |                                                                    | None reported                                                                                                    |                                                     |  |
|                                           |                                                                                                    |                             |                                                                                                    |                                                                    |                                                                                                    |                                                     |  |

On the web, you'll notice a new colors and a new layout for the banner at the top of the screen and a new layout for the body of the screen.

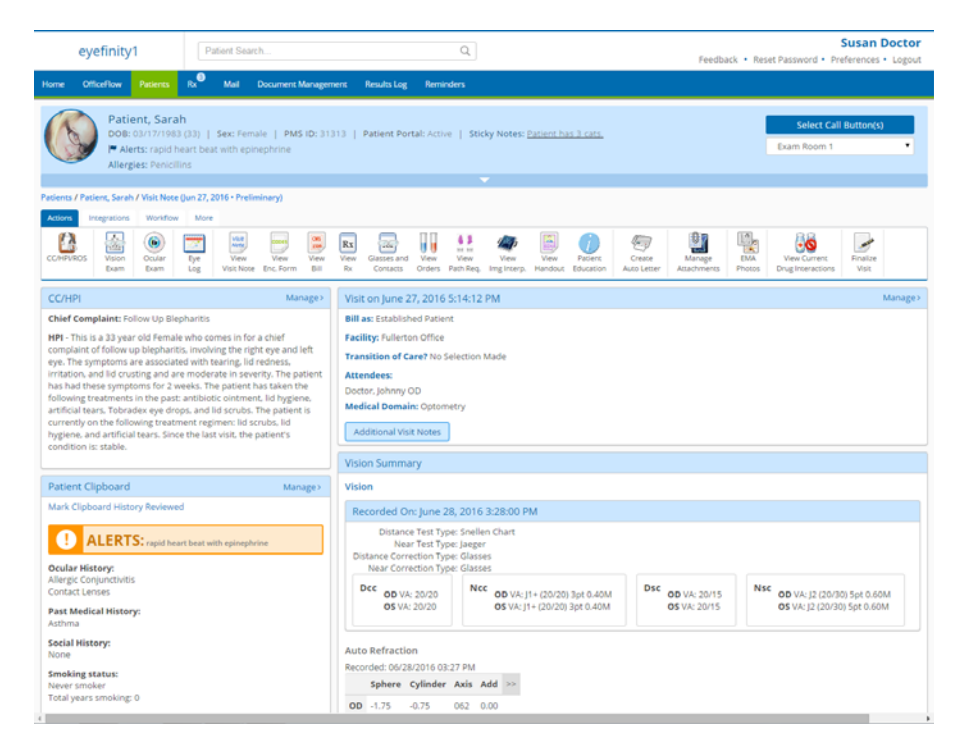

You can now view RGP/Hybrid trials and RGP/Hybrid wearing prescriptions in Glasses and Contacts.

# **Glasses & Contacts**

• When you create an RGP/Hybrid contact lens trial, you can now view the trial on the Glasses and Contacts screen.

In the iPad app, create a RGP/Hybrid contact lens trial. On the Action Bar, tap **More** and select **G&C**. Tap the **Trials** tab. The RGP/Hybrid contact lens trial is displayed.

You can click **Add RGP/Hybrid Contacts** to add an RGP/Hybrid contacts prescription.

| ÷                 |                       |                       |                |              |       |         | 3:35 P  | и          |          |         |          |           |          | 56%         |
|-------------------|-----------------------|-----------------------|----------------|--------------|-------|---------|---------|------------|----------|---------|----------|-----------|----------|-------------|
| Sara<br>3/17/8    | ah Pat<br>13 (33) F   | ient<br>Exam          | Room 1         | Ta           | isks  | Alert   | s       | fi<br>Home | ••<br>Mo | ore     | Note     | •  <br>•5 | Rx       | Setting     |
|                   | Glass                 | es 🚯                  | , c            | ontacts      | Ŧ     | RGP/Hyb | rid     | - Soft     |          | Trials  |          |           | Refracti | ons         |
| RGP/H             | <b>ybrid</b><br>7/6/1 | CL Tria<br>6, 4:53 PM | 11             |              |       |         |         |            |          |         |          | + Add RC  | €P/Hybr  | id Contacts |
| OD                |                       |                       |                |              |       |         |         |            | Unc      | derlyin | g Condi  | tion:     |          |             |
| BC<br>9.00        | DIA<br>3.00           | SPH.<br>+20.00        | CYL.<br>+5.00  | AXIS<br>089  | RAD2  | WID2    | RAD3    | WID3       | PCR      | PCW     | ADD      | PRISM     | E.       |             |
| BC2<br>9.00       |                       | SPH2.<br>+20.00       | CYL2.<br>+5.00 | AXIS2<br>089 | BLEND | СТ      | ET      | OZ         | SEG HT   | TINT    | ſ        |           |          |             |
| DVA:              | 20/2                  | 0                     |                |              |       | NVA     | : J2 (2 | 0/30) 5p   | ot 0.60M |         |          |           |          |             |
| Produc<br>Materia | st: Acc               | culens, Ind           | c Accu         | Focal Plu    | JS    |         |         | RGP T      | ype: Pro | gressiv | e Multif | ocal GP   |          |             |
| os                |                       |                       |                |              |       |         |         |            | Und      | derlyin | g Condi  | tion:     |          |             |
| BC<br>9.00        | DIA<br>3.00           | SPH.<br>+20.00        | CYL.<br>+5.00  | AXIS<br>089  | RAD2  | WID2    | RAD3    | WID3       | PCR      | PCW     | ADD      | PRISM     | 6        |             |
| BC2<br>9.00       |                       | SPH2.<br>+20          | CYL2.<br>+5.00 | AXIS2<br>089 | BLEND | СТ      | ET      | ΟZ         | SEG HT   | TINT    | r        |           |          |             |

Or, on the web, create an RCP/Hybrid contact lens trial. Open the patient chart. On the Action Bar, click **Glasses and Contacts**. Click the **Trials** tab. The RGP/Hybrid contact lens trial is displayed.

| eyefinity1                                               | Patient                                                      | Search                                |         |                     | Q,               |                                 |            | Feedback | Reset i | Password •            | Su<br>Prefer | san D<br>ences • | Log |
|----------------------------------------------------------|--------------------------------------------------------------|---------------------------------------|---------|---------------------|------------------|---------------------------------|------------|----------|---------|-----------------------|--------------|------------------|-----|
| me OfficeFlow Patier                                     | 5 Ro <sup>®</sup> Ma                                         | I Document Managemen                  | . 1     | Results Log Rem     | inders           |                                 |            |          |         |                       |              |                  |     |
| Patient, S<br>DOB: 03/17/<br>Merts: raj<br>Allergies: Pe | arah<br>1983 (33)   Sex:<br>iid heart beat with<br>nicillins | Female   PMS ID: 3131:<br>epinephrine | 3   P   | latient Portal: Act | ive   Sticky Not | tes: <u>Patient has 3 cats.</u> |            |          |         | Select (<br>Exam Room | Call Bu      | tton(s)          |     |
| ents / Patient, Sarah / Visit i                          | Note (Jun 27, 2016 -                                         | Preliminary) / Glasses and            | Conta   | cts                 |                  |                                 |            |          |         |                       |              |                  |     |
| fractions                                                | Soft Conta                                                   | act Lens Trials                       |         |                     |                  |                                 |            |          |         |                       |              |                  |     |
| els                                                      | Visit on (                                                   | 05/23/2016 03:46 PM                   |         |                     |                  |                                 |            |          |         |                       |              |                  |     |
| sses                                                     | Contacts:                                                    | OD:: 05::                             |         |                     |                  |                                 |            |          |         |                       |              |                  |     |
| t Contacts                                               | Recorded                                                     | : 06/21/2016 02:28 PM ; U             | lage: 0 | Distance            |                  |                                 |            |          |         |                       |              |                  |     |
| Nikhrid Contacts                                         | Spł                                                          | here Cylinder Axis Ad                 | d >>    |                     |                  |                                 |            |          |         |                       |              |                  |     |
| and the second second                                    | OD -1.3                                                      | 7575 062 +.0                          | 0       |                     |                  |                                 |            |          |         |                       |              |                  |     |
|                                                          | OS (1.5                                                      | 50 +.50 066 +.0                       | 0       |                     |                  |                                 |            |          |         |                       |              |                  |     |
|                                                          |                                                              |                                       |         |                     |                  |                                 |            |          |         |                       |              |                  |     |
|                                                          | New Soft                                                     | Contacts                              |         |                     |                  |                                 |            |          |         |                       |              |                  |     |
|                                                          |                                                              |                                       |         |                     |                  |                                 |            |          |         |                       |              |                  |     |
|                                                          |                                                              |                                       |         |                     |                  |                                 |            |          |         |                       |              |                  |     |
|                                                          | RGP/Hybr                                                     | id Contact Lens Trials                |         |                     |                  |                                 |            |          |         |                       |              |                  |     |
|                                                          | Visit on (                                                   | 03/16/2015                            |         |                     |                  |                                 |            |          |         |                       |              |                  |     |
|                                                          | Trial No                                                     | Date                                  | Eye     | Manufacturer        | Product          | RGP Type                        | Base Curve | Diameter | Sphere  | Cylinder              | Axis         | PCR I            | PCW |
|                                                          |                                                              | July 06, 2016 04:53 PM                | OD      | Acculens, Inc.      | AccuFocal Plus   | Progressive Multifocal GP       | 9.0        | 3.0      | 20.0    | 5.0                   | 89           |                  |     |
|                                                          |                                                              | July 06, 2016 04:53 PM                | OS      | Acculens, Inc.      | AccuFocal Plus   | Progressive Multifocal GP       | 9.0        | 3.0      | 20.0    | 5.0                   | 89           |                  |     |
|                                                          | New RG                                                       | P/Hybrid                              |         |                     |                  |                                 |            |          |         |                       |              |                  |     |
|                                                          |                                                              |                                       |         |                     |                  |                                 |            |          |         |                       |              |                  |     |

• When you create a wearing RGP/Hybrid contact lens prescription, you can now view the prescription on the Glasses and Contacts screen.

In the iPad app, create a wearing RGP/Hybrid contact lens prescription. On the Action Bar, tap **More** and select **G&C**. Tap the **Refractions** tab. The RGP/Hybrid contact lens trial is displayed.

You can click **Add RGP/Hybrid Contacts** to add an RGP/Hybrid contacts prescription.

| Pad 🔻        |                            |                         |           |           |        |         | 4:13 P                                                                                                    | м        |                |          |           |           |            | 81% 💷 🕬   |
|--------------|----------------------------|-------------------------|-----------|-----------|--------|---------|----------------------------------------------------------------------------------------------------|----------|----------------|----------|-----------|-----------|------------|-----------|
| Sá<br>3/1    | arah Patie<br>17/83 (33) F | ent<br>Exam             | Room 1    | Task      | cs Ale | rts   H | finite and the second second s | More     | ()<br>Overview | CC/RO    | s Visi    | on Exam   | Send R     | Send Fees |
|              | Glasse                     | s 📀                     | C         | ontacts   | Ŧ      | RGP/Hyb | orid                                                                                                    | l Soft   |                | Trials   |           | Re        | fractions  |           |
| Wear         | ring - RC<br>led: 7/7/16,  | <b>P/Hyb</b><br>4:50 PM | rid CL    |           |        |         |                                                                                                    |          |                |          | E         | + Add RGP | /Hybrid Co | ontacts   |
| OD           |                            |                         |           |           |        |         |                                                                                                    |          | Und            | lerlying | Condit    | tion:     |            |           |
| BC           | DIA                        | SPH.                    | CYL.      | AXIS      | RAD2   | WID2    | RAD3                                                                                                    | WID3     | PCR            | PCW      | ADD       | PRISM     |            |           |
| BC2          | 2                          | SPH2.                   | CYL2.     | AXIS2     | BLEND  | СТ      | ET                                                                                                    | ΟZ       | SEG HT         | TINT     |           |           |            |           |
| DVA          | : 20/20                    |                         |           |           |        | NVA     | : J2 (2                                                                                                    | 0/30) 5p | ot 0.60M       |          |           |           |            | _         |
| Prod<br>Mate | luct: Accu<br>erial:       | ulens, Ind              | c, - Accu | Focal Pli | JS     |         |                                                                                                    | RGP T    | ype: Prog      | gressiv  | e Multife | ocal GP   |            |           |
| OS           |                            |                         |           |           |        |         |                                                                                                    |          | Und            | lerlying | g Condit  | tion:     |            |           |
| BC           | DIA                        | SPH.                    | CYL.      | AXIS      | RAD2   | WID2    | RAD3                                                                                                    | WID3     | PCR            | PCW      | ADD       | PRISM     |            |           |
| BC2          | 2                          | SPH2.                   | CYL2.     | AXIS2     | BLEND  | СТ      | ET                                                                                                    | OZ       | SEG HT         | TINT     |           |           |            |           |
| DVA          | : 20/20                    |                         |           |           |        | NVA     | : J2 (2                                                                                                    | 0/30) 5p | ot 0.60M       |          |           |           |            |           |

Or, on the web, create a wearing RGP/Hybrid contact lens prescription. Open the patient chart. On the Action Bar, click **Glasses and Contacts**. Click the **Refractions** tab. The RGP/Hybrid contact lens trial is displayed. You can click **New RGP/Hybrid** to add an RGP/Hybrid contacts prescription.

| eyefinity1                                                      | Patient Search Q                                                                                                    | Susan Doctor<br>Feedback • Reset Password • Preferences • Logout |
|-----------------------------------------------------------------|----------------------------------------------------------------------------------------------------|------------------------------------------------------------------|
| Home OfficeFlow Patients                                        | Rx Mail Document Management Results Log Reminders                                                                                                    |                                                                  |
| Patient, Sa<br>DOB: 03/17/19<br>Merts: rapia<br>Allergies: Peni | Irah<br>983 (33)   Sex: Female   PMS ID: 31313   Patient Portal: Active   Sticky Notes: <u>Patient has 3 cats.</u><br>d head baat with epinaphrine<br>cillins | Select Call Button(s)<br>Exam Room 1 •                           |
| Patients / Patient, Sarah / Visit No                            | lote (Jun 27, 2016 • Preliminary) / Glasses and Contacts                                                                                                    |                                                                  |
| Refrections                                                     | Current Refractions                                                                                                    |                                                                  |
| inais                                                           | Wearing                                                                                                    |                                                                  |
| Glasses                                                         | Eyeglass: Single Vision Distance<br>Recorded: 06/28/2016 03:27 PM : Usage: Distance single vision                                                             |                                                                  |
| Soft Contacts                                                   | Sphere Cylinder Axis Add >>                                                                                                    |                                                                  |
| RGP/Hybrid Contacts                                             | OD -1.75 -0.75 062 0.00                                                                                                    |                                                                  |
|                                                                 | OS -1.50 -0.50 066 0.00                                                                                                    |                                                                  |
|                                                                 | New Glasses New Soft Contacts                                                                                                    |                                                                  |
|                                                                 | Auto Refraction                                                                                                    |                                                                  |
|                                                                 | Recorded: 06/28/2016 03:27 PM                                                                                                    |                                                                  |
|                                                                 | sphere Cylinder Axis Add                                                                                                    |                                                                  |
|                                                                 |                                                                                                    |                                                                  |
|                                                                 | 03 -1.50 -40.50 - 0.00                                                                                                    |                                                                  |
|                                                                 | New Glasses New Soft Contacts                                                                                                    |                                                                  |
|                                                                 | Manifest Refraction                                                                                                    |                                                                  |
|                                                                 | Recorded: 06/28/2016 03:30 PM : Usage: Distance single vision                                                                                                 |                                                                  |
|                                                                 | 00 -1 25 -0 25 062 000                                                                                                    |                                                                  |
|                                                                 | 05 -1.50 -0.50 066 0.00                                                                                                    |                                                                  |
|                                                                 | New Glasses New Soft Contacts                                                                                                    |                                                                  |
|                                                                 | RGP/Hybrid Contact Lens Wearings                                                                                                    |                                                                  |
|                                                                 | Visit on 06/27/2016                                                                                                    |                                                                  |
|                                                                 | Date Eye Manufacturer Product RGP Type Base Curr                                                                                                    | ve Diameter Sphere Cylinder Axis PCR PCW                         |
|                                                                 | July 07, 2016 04:50 PM OD Acculens, Inc. AccuFocal Plus Progressive Multifocal GP                                                                             |                                                                  |
|                                                                 | July 07, 2016 04:50 PM OS Acculens, Inc. AccuFocal Plus Progressive Multifocal GP                                                                             |                                                                  |
|                                                                 | New RGP/Hybrid                                                                                                    |                                                                  |
|                                                                 |                                                                                                    |                                                                  |
|                                                                 |                                                                                                    |                                                                  |

# Refractions

You can now quickly import a previous refraction as the basis for an RGP/ Hybrid contact lens trial or RGP/Hybrid wearing prescription. • When you create an RGP/Hybrid contact lens trial, you can now import a previous refraction to create the trial.

In the iPad app, open a patient visit. Tap the **Vision Exam** button. Tap the **Contact Lens Trials** tab. Tap the **RGP/Hybrid DL Trials** tab and tap **+Add Trial**. Tap **Import Previous Refraction** at the top of the screen. Select the refraction you want to import and tap **Done**.

| d 🗟         |                  |                |                | 4:03                | PM            | _           |              |            | 56% 📖   |
|-------------|------------------|----------------|----------------|---------------------|---------------|-------------|--------------|------------|---------|
| Cancel      |                  |                |                | New RGP/Hyt         | orid CL Trial | Imp         | ort Previous | Refraction | Sav     |
| Lens Fitt   | ings Spec        |                |                |                     |               |             |              |            |         |
|             |                  |                |                |                     |               |             |              | Copy C     | D to OS |
| OD          | Auto Input       | Manual Input   | ]              |                     | Underlyin     | g Condition | -            |            | ÷       |
| Manufact    | urer             |                | Prod           | uct                 |               | R           | GP Type      |            |         |
|             |                  |                | +][            |                     |               | +)[         |              |            | ÷       |
| Distance    | Visual Acuity    | Near           | Visual Acuit   | У                   | Material      |             |              |            |         |
|             |                  | <b>T</b>       |                | ٣                   |               |             |              |            |         |
| B.C.        | Diameter         | Sphere         | Cylinder       | Axis                | PC Radius     | PC Width    | Radius 2     | Width 2    |         |
| B.C. 2      |                  | Sphere 2       | Cylinder 2     | Axis 2              | Radius 3      | Width 3     |              |            |         |
| Add         | Prism            | Center         | Edge           | Optical<br>Zone     | Seg Ht        | Blend       | Tint         |            |         |
|             |                  | There is a     |                |                     |               | +           |              |            | +       |
| There are r | o Keratometor n  | eadinos please | refer to the o | atient's last vieit | note          |             |              |            |         |
| inere are i | is normonied y n | coundo, bicase | nerer to the p | anone a rast visit  | 11010         |             |              |            |         |
| 00          | Auto Input       | Manual input   |                |                     | Underhin      | a Condition |              |            | 1       |

Or, on the web, open a patient visit. Click **Vision Exam** on the Action Bar. Click the **RGP/Hybrid CL Trials** tab. Click New RGP Trial. Click **Previous Refraction**. Select the refraction you want to import and click **Use selected refractions**.

| eyefinity1                                                              | Patient SearchQ. Susan Doctor<br>Feedback • Reset Password • Preferences • Logout                               |
|-------------------------------------------------------------------------|----------------------------------------------------------------------------------------------------|
| me OfficeFlow Patients                                                  | Ra <sup>®</sup> Mail Document Management Results Log Reminders                                                  |
| Patient, Sar.<br>DOB: 03/17/196<br>P Alerts: rapid<br>Allergies: Penici | ah                                                                                                    |
| ents / Patient, Sarah / Visit Not                                       | e (Jun 27, 2016 - Preliminary)                                                                                  |
| isit Ocular Eye I<br>Exam Log an                                        | Kar Popu, Motily,<br>Mara Felix Norma                                                                           |
| earing (WRx)                                                            | New RGP Trial Previous Refraction                                                                               |
| to Refraction (ARx)                                                     | Lens Fitting Special Instructions                                                                               |
| ratometry                                                               |                                                                                                    |
| sual Acuity (Va)*                                                       | No moenying conc                                                                                                |
| fractions (MRx/CRx)                                                     | Manual Entry Manufacturer Select a Manufacturer • Product Select a Product • RGP Type Select an RGP Type        |
| ft Contact Lens Trials                                                  |                                                                                                    |
| 97Hybrid Cl. Trials                                                     |                                                                                                    |
| nocular                                                                 | Base Diameter Sphere Cylinder Axis PCR PCW Radius 2 Width 2 Add Prism<br>Curve                                  |
| sc Tests                                                                |                                                                                                    |
| pis*                                                                    | Base Segment Sphere 2 Cylinder 2 Axis 2 Center Edge Radius 3 Width 3 Optical Blend<br>Curve 2 Height Zone Blend |
| otility*                                                                |                                                                                                    |
| ual Fields*                                                             |                                                                                                    |
| p+                                                                      |                                                                                                    |
|                                                                         | Material Tint Distance Near                                                                                     |
| stion                                                                   |                                                                                                    |

• When you create an RGP/Hybrid contact lens wearing prescription, you can now import a previous refraction to create the prescription.

In the iPad app, open a patient visit. Tap the **Vision Exam** button. Tap the **Wearing (WRx)** tab. Tap **+Add RGP CL**. Tap **Import Previous Refraction** at the top of the screen. Select the refraction you want to import and tap **Done**.

| d⊽          |                   |                |                | 2:13                | РМ           |             |              |            | 72%     |
|-------------|-------------------|----------------|----------------|---------------------|--------------|-------------|--------------|------------|---------|
| Cancel      |                   |                | N              | lew Wearing R       | GP/Hybrid CL | Imp         | ort Previous | Refraction | Sav     |
| Lens Fitti  | ings Spec         |                |                |                     |              |             |              |            |         |
|             |                   |                |                |                     |              |             |              | Сору       | OD to O |
| OD          | Auto Input        | Manual Input   | ]              |                     | Underlyin    | g Condition |              |            | ÷       |
| Manufact    | urer              |                | Prod           | uct                 |              | R           | GP Type      |            |         |
|             |                   |                | +              |                     |              | +           |              |            | 1       |
| Distance    | Visual Acuity     | Near           | Visual Acuit   | У                   | Material     |             |              |            |         |
|             |                   | •              |                | Ψ.                  |              |             |              |            |         |
| B.C.        | Diameter          | Sphere         | Cylinder       | Axis                | PC Radius    | PC Width    | Radius 2     | Width 2    |         |
| B.C. 2      |                   | Sphere 2       | Cylinder 2     | Axis 2              | Radius 3     | Width 3     |              |            |         |
| Add         | Prism             | Center         | Edge           | Optical             | Sea Ht       | Blend       | Tint         |            |         |
| , tutu      |                   | THICKIESS      | THERICas       | 20110               | oogin        | +           |              |            | ÷       |
| There are r | no Keratometry re | eadings please | refer to the p | atient's last visit | note         |             |              |            |         |
|             | ,                 | 5-11           |                |                     | 0105         | _           | _            |            |         |
| 20          | Auto input        | Manual Input   |                |                     | Underlyin    | a Condition |              |            | 4       |

Or, on the web, open a patient visit. Click **Vision Exam** on the Action Bar. Click the **Wearing (WRx)** tab. Click **RGP Contacts Lenses**. Click New RGP Wearing. Click **Previous Refraction**. Select the refraction you want to import and click **Use selected refractions**.

| eyefinity1                                                                   | Patient Search Q                                                                                             |                                               | Susan Doctor<br>Feedback • Reset Password • Preferences • Logout |
|------------------------------------------------------------------------------|----------------------------------------------------------------------------------------------------|-----------------------------------------------|------------------------------------------------------------------|
| Home OfficeFlow Patients                                                     | Re Mail Document Management Results Log Reminders                                                            |                                               |                                                                  |
| Patient, Saral<br>DoB: 03/17/1983<br>Alerts: rapid bu<br>Allergies: Peniciti | h<br>(33)   Sex: Female   PMS ID: 31313   Patient Portal: Active   Stick<br>earl beat with epinephrine<br>ns | y Notes: <u>Patient has 3 cars.</u>           | Select Call Button(s)<br>Exam Room 1 •                           |
| Patients / Patient, Sarah / Visit Note                                       | (Jun 27, 2016 - Preliminary)                                                                                 |                                               |                                                                  |
| Visit Ocular Eye Me<br>Note Exam Log and                                     | rk Pupits, Motility,<br>Visual Fields Normal                                                                 |                                               |                                                                  |
| Wearing (WRx)                                                                | Glasses Contact Lenses RGP Contacts Lenses                                                                   |                                               |                                                                  |
| Auto Refraction (ARx)                                                        | New RGP Wearing Previous Refraction                                                                          |                                               |                                                                  |
| Keratometry                                                                  | Date Eye Manufacturer Product                                                                                | RGP Type Base Curve                           | Diameter Sphere Cylinder Axis PCR PCW                            |
| Visual Acuity (Va)*                                                          | 07/07/2016 OD Acculens, Inc. AccuFocal Plus Progra                                                           | essive Multifocal GP                          |                                                                  |
| Refractions (MRx/CRx)                                                        | OS Acculens. Inc. AccuFocal Plus Progra                                                                      | essive Multifocal GP                          |                                                                  |
| Soft Contact Lens Trials                                                     | Lens Fitting Special Instructions                                                                            |                                               |                                                                  |
| RGP/Hybrid CL Trials                                                         | OD                                                                                                    |                                               | No Underlying Condit                                             |
| Binocular                                                                    |                                                                                                    |                                               |                                                                  |
| Misc Tests                                                                   | Manual Entry Manufacturer Select a Manufacturer                                                              | Product Select a Product                      | RGP Type Select an RGP Type                                      |
| Pupils*                                                                      |                                                                                                    |                                               |                                                                  |
| Motility*                                                                    | Base                                                                                                    |                                               |                                                                  |
| Visual Fields*                                                               | Curve Diameter Sphere Cylinder Axis                                                                          | PCR PCW Radius 2 W                            | /idth 2 Add Prism                                                |
| IOP*                                                                         |                                                                                                    |                                               |                                                                  |
| Dilation                                                                     | Base Segment<br>Curve 2 Height Sphere 2 Cylinder 2 Axis 2                                                    | Center Edge Radius 3 W<br>Thickness Thickness | vidth 3 Optical Blend                                            |
| Central Retinal Thickness                                                    |                                                                                                    |                                               |                                                                  |

# Wearing Rx

You can now create, edit, and delete a final prescription from an RGP/Hybrid Wearing Rx. • When you create an RGP/Hybrid contact lens wearing prescription, you can now use it to create a final prescription.

In the iPad app, open a patient visit. Tap the **Vision Exam** button. Tap the **Wearing (WRx)** tab. Tap **+Add RGP CL**. Add the information for the prescription. Tap **+FinalRx.** A confirmation message appears.

| iPad 👳                      | 5:17 PM 83%                                                       |
|-----------------------------|-------------------------------------------------------------------|
| Sarah Pat<br>3/17/83 (33) F | tient 🗄 I 🛃 🦂 n n n n n n n n n n n n n n n n n n                 |
| VISION EXAM                 | Mark Pupils, VF and Motility as Norma                             |
| Wearing (WRx)               | Wearing Prescriptions + Add Eyeglasses + Add Soft CL + Add RGP CL |
|                             | RGP/Hybrid CL: 07/07/16 04:50 PM 📋 Delete + Final Rx 🧷 Edit       |
| Auto                        | OD Underlying Condition:                                          |
| Refraction<br>(ARx)         | BC DIA SPH. CYL. AXIS RAD2 WID2 RAD3 WID3 PCR PCW ADD PRISM       |
| Keratometry                 | BC2 SPH2. CYL2. AXIS2 BLEND CT ET OZ SEG HT TINT                  |
|                             | DVA: 20/20 NVA: J2 (20/30) 5pt 0.60M                              |
| Visual Acuity<br>(VA) *     | Product: Acculens, Inc AccuFocal Plus                             |
|                             | Material: RGP Type: Progressive Multifocal GP                     |
| Refractions<br>(MRx/CRx)    | Last OD Keratometry Flat Flat Axis Steep Steep Axis               |
|                             | OS Underlying Condition:                                          |
| Contact Lens<br>Trials      | BC DIA SPH. CYL. AXIS RAD2 WID2 RAD3 WID3 PCR PCW ADD PRISM       |
|                             | BC2 SPH2. CYL2. AXIS2 BLEND CT ET OZ SEG HT TINT                  |

Or, on the web, open a patient visit. Click **Vision Exam** on the Action Bar. Click the **Wearing (WRx)** tab. Click **RGP Contacts Lenses**. Click **New RGP Wearing**. Add the information for the prescription. Click **Create Final Rx.** A confirmation message appears.

| eyefinity1                                                                   | Patient S                                          | earch                           |                   | Q                            |                        |            |          |          | Feedbac | k • Res | Susan Doctor<br>et Password • Preferences • Logout |
|------------------------------------------------------------------------------|----------------------------------------------------|---------------------------------|-------------------|------------------------------|------------------------|------------|----------|----------|---------|---------|----------------------------------------------------|
| Home OfficeFlow Patients                                                     | Rx <sup>®</sup> Mail                               | Document Manage                 | ment Results      | Log Reminders                |                        |            |          |          |         |         |                                                    |
| Patient, Sara<br>Dola: 03/12/1983<br>P Alerts: rapid h<br>Allergies: Penicil | h<br>3 (33)   Sex: Fr<br>leart beat with r<br>lins | emale   PMS ID: 3<br>pinephrine | 313   Patient     | : Portal: Active   Sticky N  | otes: <u>Patient h</u> | as 3 cats. |          |          |         |         | Select Call Button(s)<br>Exam Room 1 •             |
| Patients / Patient, Sarah / Visit Note                                       | (Jun 27, 2016 • Pr                                 | eliminary)                      |                   |                              |                        |            |          |          |         |         |                                                    |
| Visit<br>Note<br>Exam<br>Usit<br>Doular<br>Exam                              | ark Pupils, Motility,<br>Visual Fields Norm        | l                               |                   |                              |                        |            |          |          |         |         |                                                    |
| Wearing (WRx)                                                                | Glasses Co                                         | ntact Lenses RGP C              | ontacts Lenses    |                              |                        |            |          |          |         |         |                                                    |
| Auto Refraction (ARx)                                                        | New RGP W                                          | learing                         |                   |                              |                        |            |          |          |         |         |                                                    |
| Keratometry                                                                  | Date                                               | Eye Manufacture                 | r Product         | RGP Type                     | Base                   | Diameter : | Sphere ( | Cylinder | Axis P  | CR PCV  | V Action                                           |
| Visual Acuity (Va)*                                                          |                                                    |                                 |                   |                              | Curve                  |            |          |          |         |         |                                                    |
| Refractions (MRx/CRx)                                                        | 07/07/2016                                         | OD Acculens, Inc.               | AccuFocal<br>Plus | Progressive Multifocal<br>GP |                        |            |          |          |         |         | View/Edit Delete<br>Create Final Rx                |
| Soft Contact Lens Trials                                                     |                                                    | 05 Acculens, Inc.               | AccuFocal<br>Plus | Progressive Multifocal<br>GP |                        |            |          |          |         |         |                                                    |
| RGP/Hybrid CL Trials                                                         |                                                    |                                 |                   |                              |                        |            |          |          |         |         |                                                    |

• You can now create, edit and delete wearing RGP/Hybrid contact lens prescriptions.

On the iPad app, open a patient visit. Tap the **Vision Exam** button. Tap the **Wearing (wRx)** tab. Tap the **+Add RGP CL.** Make the appropriate selections for the RGP/Hybrid contact lenses and tap **Save**.

The options to **Delete** and **Edit** the RGP/Hybrid prescription appear.

| iPad ♥                      | 4:53 PM 56% 💷                                                                 |
|-----------------------------|-------------------------------------------------------------------------------|
| Sarah Pat<br>3/17/83 (33) F | ient 🗄 Alerts Alerts Home More Overview CC/ROS Vision Exam Send Rx Isend Fee  |
| VISION EXAM                 | Mark Pupils, VF and Motility as Normal                                        |
| Wearing (WRx)               | Wearing Prescriptions     + Add Eyeglasses     + Add Soft CL     + Add RGP CL |
|                             | RGP/Hybrid CL: 07/07/16 04:50 PM                                              |
| Auto                        | OD Underlying Condition:                                                      |
| (ARx)                       | BC DIA SPH. CYL. AXIS RAD2 WID2 RAD3 WID3 PCR PCW ADD PRISM                   |
| Keratometry                 | BC2 SPH2. CYL2. AXIS2 BLEND CT ET OZ SEG HT TINT                              |
|                             | DVA: 20/20 NVA: J2 (20/30) 5pt 0.60M                                          |
| Visual Acuity               | Product days for the Freed Disc                                               |
| (VA) -                      | Material: RGP Type: Progressive Multifocal GP                                 |
| Refractions<br>(MRx/CRx)    | Last OD Keratometry Flat Flat Axis Steep Axis                                 |
|                             | OS Underlying Condition:                                                      |
| Contact Lens<br>Trials      | BC DIA SPH. CYL. AXIS RAD2 WID2 RAD3 WID3 PCR PCW ADD PRISM                   |
|                             | BC2 SPH2. CYL2. AXIS2 BLEND CT ET OZ SEG HT TINT                              |

Or, on the web, open a patient visit. Tap **Vision Exam** on the Action Bar. Tap the **Wearing (wRx)** tab. Tap **RGP Contact Lenses**. Tap the **New RGP Wearing.** Make the appropriate selections for the RGP/Hybrid contact lenses and tap **Save**.

The options to **Delete** and **View/Edit** the RGP/Hybrid prescription appear.

| eyefinity1                                                                                   | eyefinity1 Patient Search                               |                                  |                   |                              | Q. Feedback • Reset Password • Preferences • |            |        |          |      |        |                                        |  |
|----------------------------------------------------------------------------------------------|---------------------------------------------------------|----------------------------------|-------------------|------------------------------|----------------------------------------------|------------|--------|----------|------|--------|----------------------------------------|--|
| Home OfficeFlow Patients                                                                     | Rx <sup>®</sup> Mail                                    | Document Managem                 | ent Results Log   | Reminders                    |                                              |            |        |          |      |        |                                        |  |
| Patient, Sarah<br>DOB: 03/17/1983<br>I <sup>m</sup> Alerts: rapid he<br>Allergies: Penicilir | 1<br>(33)   Sex: Fr<br>art beat with e<br>15            | male   PMS ID: 313<br>pinephrine | 13   Patient Po   | rtal: Active   Sticky Not    | es: <u>Patient ha</u>                        | is 3 cats. |        |          |      |        | Select Call Button(s)<br>Exam Room 1 • |  |
| Patients / Patient Carab / Meis Note //                                                      | ue 27 2016 - Pe                                         | elimin se à                      |                   |                              |                                              |            |        |          |      |        |                                        |  |
| Visit<br>Visit<br>Noce Exam<br>Wearing (Wib)                                                 | rk Pupils, Motility,<br>Isual Fields Norm<br>Glasses Co | ntact Lenses RGP Con             | nact Lenses       |                              |                                              |            |        |          |      |        |                                        |  |
| Auto Refraction (ARx)                                                                        | New RGP W                                               | learing                          |                   |                              |                                              |            |        |          |      |        |                                        |  |
| Keratometry<br>Visual Acuity (Va)*                                                           | Date                                                    | Eye Manufacturer                 | Product           | RGP Type                     | Base<br>Curve                                | Diameter   | Sphere | Cylinder | Axis | PCR PC | W Action                               |  |
| Refractions (MRx/CRx)                                                                        | 07/07/2016                                              | OD Acculens, Inc.                | AccuFocal<br>Plus | Progressive Multifocal<br>GP |                                              |            |        |          |      |        | View/Edit Delete<br>Create Final Rx    |  |
| Soft Contact Lens Trials                                                                     |                                                         | OS Acculens, Inc.                | AccuFocal<br>Plus | Progressive Multifocal<br>GP |                                              |            |        |          |      |        |                                        |  |
| RGP/Hybrid CL Trials                                                                         |                                                         |                                  |                   |                              |                                              |            |        |          |      |        |                                        |  |

Attach documents and photos to direct mail messages to enhance the transition of care to another provider.

## iPad-Only Enhancements

For consistency and

ease of use, the

buttons were

window.

Cancel and Done

repositioned on the Previous Findings **Direct Mail** 

• You can now include attachments to any direct mail, including PDF files and any photos taken on the iPad.

Eyefinity EHR iPad application includes enhancements in the following area:

- Ocular Exam, 10
- Photos, 10
- Home, 12
- Visit Settings, 13

# Ocular Exam

• The Cancel and Done buttons have been repositioned on the Previous Findings window.

Open a patient visit. Tap the **Ocular Exam** button. Tap the **Exam** tab and select **Previous Findings**. Notice that **Done** is in the upper right corner of the window and **Cancel** is in the upper left corner of the window.

| Pad 👻             | 4:35 PM                      |      | 56%                   |
|-------------------|------------------------------|------|-----------------------|
| Sarah P           | Cancel                       | Done | t Ry Sand Frees       |
|                   | Visit: May 23, 2016, 3:46 PM | ~    | a rex (biditio i de a |
| Impressions Find  | Visit: Apr 27, 2016, 9:55 AM | ~    | Draw Camera           |
| 7                 | Visit: Mar 16, 2015, 9:44 AM | ¥    | Drawing Tools         |
| Exam              | Visit: Nov 5, 2014, 2:25 PM  | ~    | Special Plans         |
| Full Eye Exam - D |                              |      | Morph                 |
|                   |                              |      | Dils                  |

Eyefinity EHR allows for improved workflow by allowing photos to be taken before or during the visit.

#### Photos

• You can now attach a photo from the iPad camera roll to a patient visit or chart.

From the patient visit or patient chart, tap **More** and then tap **Camera**. The iPad camera opens. Tap **Camera Roll** in the upper right corner. The camera

roll opens. Tap the photo you want to attach. The Save window opens. Make your selections and tap **Save**.

|                                          | 4:30 PM                         |          |                                                 | 44/6   |
|------------------------------------------|---------------------------------|----------|-------------------------------------------------|--------|
| Sarah Patient<br>3/17/83 (33) F Exem Ror |                                 | 0 5      | Exam Send Rx S                                  |        |
| June 27, 2016   5:14 PM                  |                                 | 7        | CC/HPI/ROS                                      |        |
| Manage Visit Settings                    |                                 | -        | Vision Exam                                     |        |
| Bill as Established Patient              |                                 |          | VISION EXAM                                     |        |
| Facility: Fullerton Office               | in the second                   |          | Ocular Exam                                     |        |
| Medical Domain: Optometry<br>Attendees:  |                                 |          | Note Outputs                                    |        |
| Primary Provider: Doctor, John           |                                 | -        | Finalize Visit                                  |        |
| Additional Visit Notes                   |                                 |          |                                                 |        |
| Visit Completion • •                     |                                 | 3        |                                                 |        |
| CC/HPI/ROS E                             | ALL ALL                         |          | mpressions                                      | 2      |
| Follow Up Blepharitis                    | Visit Only                      | +        | iagnosis: Blepharitis                           | della: |
|                                          | No Plan                         | +        | /U for Next Visit, OTC Regim<br>rescription     | ien,   |
|                                          |                                 |          | iagnosis: Myopia<br>Ian(s): Counseling - Myopia | , F/U  |
| Madiation Dr.                            | No Category                     | +        | (tests                                          |        |
| TobraDex 0.2 % 0.1 % Eve Droom           | Image Title                     |          | vitais                                          | 0      |
| iobradex 0.3 x-0.1 x eye drops           | Cancel Save                     | 2        |                                                 |        |
|                                          |                                 |          |                                                 |        |
| NOTE To maint                            | tain HIPAA compliance, Eyefinit | ty recom | mends that y                                    | ou     |

To maintain HIPAA compliance, Eyefinity recommends that you turn off iCloud photo backups. Open the iPad **Settings** app. In Settings, select **iCloud**. In iCloud, select **Photos**. Set all of the toggle switches to **Off**. You can view the patient status on the Home screen.

#### Home

• The patient's status, once selected, appears on the Notes tab of the Home screen.

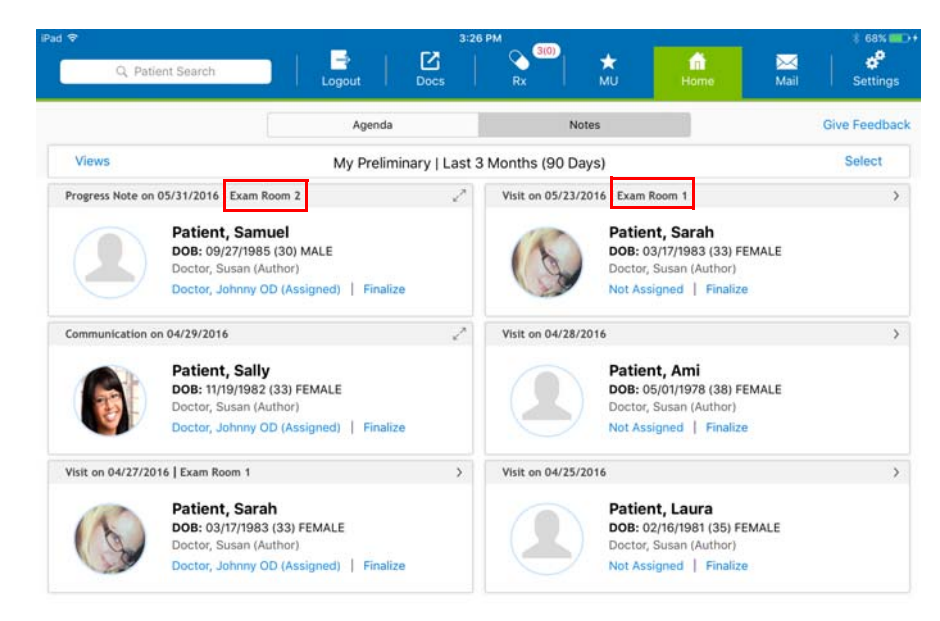

You can view the referring physician and primary care physician on the Manage Visit Settings window.

### Visit Settings

• You can now view the primary care provider and referring provider on the Manage Visit Settings window.

| Sarah P    | Cancel                             | Manage Visit Se            | ettings                   | Archive             | Save     | end Rx Send F            |
|------------|------------------------------------|----------------------------|---------------------------|---------------------|----------|--------------------------|
| 7 20       | Provider: Doctor, Johnny OD        | +                          |                           |                     |          |                          |
| 7, 20      | Preferred Attendees:               |                            | Q, Add                    | I more Attendees    |          | PI/ROS                   |
| stablis    | Doctor, Johnny OD                  | Doctor                     | ()                        | Primary Provider, B | iller) 🗸 | i Exam                   |
| uller      | Doctor, Susan                      | Doctor                     |                           |                     |          | r Exam                   |
| Dom<br>Is: | Doe, Joe                           | Medical Assistant          |                           |                     |          | Dutputs                  |
| Provi      | Hook, Robin                        | Doctor                     |                           |                     |          | ze Visit                 |
| Visit      | Jones, Michael                     | Office Manager             |                           |                     |          |                          |
| ompl       | Scribe(s):                         |                            | + Is                      | Transition of Care  |          |                          |
| /ROS       | Bill Visit As: Established Patient | +                          |                           |                     |          | 2                        |
| p Blep     | Visit Biller: Doctor, Johnny OD    | +                          | Facility: Fullerton Offic | :e                  | ÷        | itis<br>1 - Blepharitis, |
|            | Visit Date: 06/27/2016 5:14 PM     | Tim                        | e Zone: US/Pacific        | +                   |          | DTC Regimen,             |
|            | Note: Modifying this data can c    | ause issues with PMS integ | ration. Change with c     | aution              |          | j - Myopia, F/U          |
| ition F    | PMS Visit ID: 84772                | PMS V                      | isit Type: Eyefinity      |                     |          | 0                        |
| ex 0.3.9   | FIN Visit ID:                      |                            |                           |                     |          |                          |
|            | Mention Patient Referrals In Visit | Note:                      |                           |                     |          |                          |
|            | Hope McGregor                      | P                          | rimary Care Provider      | (PCP)               |          |                          |
|            | Martin van Nostrum                 | P                          | eferring Provider         |                     |          |                          |

Web-Only Enhancements Eyefinity EHR web application includes enhancements in the following areas:

- Visit Overview, 14
- Autoletters, 14

#### Visit Overview

You can now view RGP/Hybrid contact lens trials and wearing prescriptions on the Visit Overview screen. RGB/Hybrid contact lens prescriptions are displayed on the Visit Overview screen.

Open a patient visit. Scroll to the **Active Optical Rx** section of the screen.

|                                                                                                    | eyef                                                                                                    | finity1                                                                                                    |                                                                                                    |                                                                                                    | Patient S                                                                                                    | Search                                                                                                    |                                                                                            |                                      |                                                                                             |                                                                                       | Q                                                     | ]                                                         |                                |                          |                    |                | Feedb                  | ack • Re         | set Password •                  | Susan<br>Preferences              | Doctor<br>• Logout |
|----------------------------------------------------------------------------------------------------|----------------------------------------------------------------------------------------------------|----------------------------------------------------------------------------------------------------|----------------------------------------------------------------------------------------------------|----------------------------------------------------------------------------------------------------|----------------------------------------------------------------------------------------------------|----------------------------------------------------------------------------------------------------|--------------------------------------------------------------------------------------------|--------------------------------------|---------------------------------------------------------------------------------------------|---------------------------------------------------------------------------------------|-------------------------------------------------------|-----------------------------------------------------------|--------------------------------|--------------------------|--------------------|----------------|------------------------|------------------|---------------------------------|-----------------------------------|--------------------|
| Home                                                                                                    | Office                                                                                                    | flow                                                                                                    | Patients                                                                                                    | Rx                                                                                                    | Mail                                                                                                    | Docu                                                                                                    | ment Mana                                                                                  | gement                               | Results Lo                                                                                  | ag Rem                                                                                | nders                                                 |                                                           |                                |                          |                    |                |                        |                  |                                 |                                   |                    |
|                                                                                                    |                                                                                                    | Patie<br>DOB: 0<br> * Aler<br>Allergi                                                                                             | nt, Sar<br>13/17/19<br>ts: rapid<br>es: Penic                                                                                  | ah<br>83 (33)<br>heart be<br>illins                                                                                               | Sex: I                                                                                                    | Female  <br>epineph                                                                                                    | PMS ID:<br>ine                                                                             | 31313                                | Patient P                                                                                   | <b>fortal</b> : Acti                                                                  | ve   SI                                               | ticky Note                                                | k <u>Patient ha</u>            | <u>15 3 cats.</u>        |                    |                |                        |                  | Select (<br>Exam Room           | Call Button(s                     | •                  |
| Patients                                                                                                    | / Patien                                                                                                    | it, Sarah                                                                                                    | / Visit No                                                                                                    | te (Jun 27,                                                                                                    | 2016 - F                                                                                                    | reliminar                                                                                                    | 0                                                                                          |                                      |                                                                                             |                                                                                       |                                                       |                                                           |                                |                          |                    |                |                        |                  |                                 |                                   |                    |
| ССНРУ                                                                                                    | ROS                                                                                                    | Vision<br>Exam                                                                                                    | Ocular<br>Exam                                                                                                    | Eye<br>Log                                                                                                    | Ve<br>Visit                                                                                                    | ew V<br>Note Enc                                                                                                    | ew Ve<br>form Bi                                                                           | W View<br>Rx                         | Glasses an<br>Contact                                                                       | nd View<br>s Orders                                                                   | View<br>Path Res                                      | Vew<br>9. Inginter                                        | View<br>P. Handout             | Patient<br>Education     | Cresto<br>Auto Let | e li<br>ner Ao | Manage                 | EMA<br>Photos    | View Current<br>Drug Interactio | r Finalize<br>Yrs Visit           |                    |
| СС/Н                                                                                                    | PI                                                                                                    |                                                                                                    |                                                                                                    |                                                                                                    |                                                                                                    |                                                                                                    | Manage                                                                                     | Vis                                  | it on June                                                                                  | 27, 2010                                                                              | 5:14:1                                                | 2 PM                                                      |                                |                          |                    |                |                        |                  |                                 |                                   | Manage>            |
| Chief<br>HPI - 1<br>compl<br>eye. Th<br>irritati<br>has ha<br>follow<br>artifici<br>currer<br>hygier<br>condit | Compliants is a<br>laint of f<br>he symp<br>ion, and<br>ad these<br>ing trease<br>ial tears<br>http on t<br>he, and is<br>ion is: s | aint: Fol<br>33 year<br>follow u<br>ptoms a<br>1 lid crus<br>e sympto<br>tments<br>i, Tobrac<br>che follo<br>artificial<br>table. | low Up B<br>old Fem.<br>p blephar<br>e associ-<br>ting and .<br>ms for 2<br>in the par<br>lex eye d<br>wing trea<br>tears. Sir | lephariti<br>ale who c<br>ritis, invoi<br>ated with<br>are mode<br>weeks. T<br>st: antibio<br>rops, and<br>tment re<br>nce the la | i<br>comes in<br>lying the<br>tearing<br>rrate in<br>the path<br>otic oint<br>I lid scru<br>gimen: I<br>ist visit. | n for a chi<br>e right ey<br>; lid redn<br>severity.<br>ent has ta<br>ment, lid<br>Jbs. The p<br>lid scrubs<br>the patie | ef<br>E and left<br>HSS.<br>The patien<br>ken the<br>hygiene,<br>atient is<br>, lid<br>HSS | Bill<br>Fac<br>Tra<br>Do<br>Me       | as: Establ<br>ility: Fulle<br>nsition of<br>endees:<br>itor, Johnn<br>dical Dom             | ished Patie<br>rton Office<br>I <b>Care?</b> No<br>y OD<br>Nain: Optor<br>/isit Notes | nt<br>Selectio<br>netry                               | n Made                                                    |                                |                          |                    |                |                        |                  |                                 |                                   |                    |
|                                                                                                    |                                                                                                    |                                                                                                    |                                                                                                    |                                                                                                    |                                                                                                    |                                                                                                    |                                                                                            | Vis                                  | ion Sumr                                                                                    | nary                                                                                  |                                                       |                                                           |                                |                          |                    |                |                        |                  |                                 |                                   |                    |
| Patie                                                                                                    | nt Cliphon                                                                                                    | board<br>rd Histo                                                                                                    | v Review                                                                                                    | and                                                                                                    |                                                                                                    |                                                                                                    | Manage                                                                                     | Vis                                  | Jon                                                                                         |                                                                                       |                                                       |                                                           |                                |                          |                    |                |                        |                  |                                 |                                   |                    |
| Conta<br>Past N                                                                                                | AL<br>r Historic<br>ic Conju<br>ct Lense<br>Medical                                                                                 | .ERTS<br>ny:<br>nctivitis<br>es                                                                                                   | c rapid h                                                                                                    | eart beat                                                                                                    | with epin                                                                                                    | veptrine                                                                                                    |                                                                                            |                                      | Distar<br>N<br>Istance Co<br>Near Co<br>Dcc<br>OD<br>OS 1                                   | nce Test T)<br>lear Test T)<br>rrection T)<br>rrection T)<br>VA: 20/20<br>VA: 20/20   | rpe: Sne<br>rpe: Jaeg<br>rpe: Glar<br>rpe: Glar<br>N  | dien Chart<br>ger<br>sses<br>sses<br>dcc<br>OD W<br>OS VA | : J1+ (20/20)<br>: J1+ (20/20) | ) 3pt 0.401<br>3pt 0.401 | M D                | oD (           | /A: 20/15<br>/A: 20/15 | N                | FC OD VA: J2 (2<br>OS VA: J2 (2 | :0/30) Spt 0.60<br>0/30) Spt 0.60 | M                  |
| Social<br>None<br>Smok<br>Never<br>Total y<br>Medic<br>Ophth<br>NONE<br>Non G<br>Isinop                        | I Histor<br>smoker<br>smoker<br>sations:<br>almic N<br>admic N<br>aphthalr<br>oril 10 m<br>gles:                                    | y:<br>r<br>noking:<br>:<br><u>Medicatis</u><br>mic Med<br>ng Oral -                                                               | o<br>ns:<br>ications:<br>tablet                                                                                                |                                                                                                    |                                                                                                    |                                                                                                    |                                                                                            | Au<br>Rec<br>01<br>We<br>Eyre<br>Rec | io Refract<br>orded: 06/<br>Sphere<br>-1.75<br>-1.50<br>aring<br>glass: Sing<br>corded: 06/ | tion<br>(28/2016 0<br><b>Cylinde</b><br>-0.75<br>-0.50<br>(e Vision D<br>(28/2016 0   | 3:27 PM<br>r Axis<br>062<br>066<br>(stance<br>3:27 PM | Add >><br>0.00<br>0.00                                    | stance sing                    | Je vision                |                    |                |                        |                  |                                 |                                   |                    |
| Penici<br>Family<br>Family<br>Mothe                                                                            | llins (Sh<br><b>y Histo</b><br>/ history<br>ar)                                                                                     | ortness<br><b>ry:</b><br>y of diab                                                                                                | of breath<br>etes mei                                                                                                    | itus type                                                                                                    | elling)<br>2 (situa                                                                                                | ition) (Sist                                                                                                    | er, and                                                                                    | 01                                   | Sphere<br>-1.75                                                                             | -0.75                                                                                 | 7 Axis<br>062                                         | Add >>                                                    |                                |                          |                    |                |                        |                  |                                 |                                   |                    |
| Active                                                                                                    | e Optic                                                                                                    | al Rx                                                                                                    |                                                                                                    |                                                                                                    |                                                                                                    |                                                                                                    | Manage                                                                                     | >                                    | 11.30                                                                                       | 10.30                                                                                 | 000                                                   | 0.00                                                      |                                |                          |                    |                |                        |                  |                                 |                                   |                    |
| June 3                                                                                                    | 21, 2016                                                                                                    | 5 2:26 Pf                                                                                                    | 4                                                                                                    |                                                                                                    |                                                                                                    |                                                                                                    |                                                                                            | RG                                   | Contacts                                                                                    | : 00: Accu                                                                            | ens. Inc.                                             | . AccuFocal                                               | Plus Progre                    | issive Mul               | tifocal GP:        | OS: Accu       | lens. Inc.             | AccuFocal        | Plus Progressiv                 | ve Multifocal C                   | 1 <b>P</b> ;       |
| 00                                                                                                    | Sphere                                                                                                    |                                                                                                    | Cylinder                                                                                                    |                                                                                                    | Axis<br>062                                                                                                    | Add                                                                                                    |                                                                                            | Rec                                  | Base C                                                                                      | urve Dia                                                                              | meter                                                 | Sphere (                                                  | ylinder                        | Dcc                      | 00.00              | 0/20           | Ncc                    | D MARINE         | 20/201 Set 0 404                |                                   |                    |
| os                                                                                                    | -1.50                                                                                                    |                                                                                                    | -0.50                                                                                                    |                                                                                                    | 066                                                                                                    | 0.00                                                                                                    | >                                                                                          | 0                                    | >                                                                                           |                                                                                       |                                                       |                                                           | 3                              | >                        | OS VA: 2<br>OU     | 0/20           |                        | S VA: J2 (2<br>U | 20/30) Spt 0.601                | NI I                              |                    |
|                                                                                                    | Dist VA                                                                                                    |                                                                                                    | Nea                                                                                                    | r VA                                                                                                    |                                                                                                    | Dist PH                                                                                                    |                                                                                            |                                      |                                                                                             |                                                                                       |                                                       |                                                           |                                |                          |                    |                |                        |                  |                                 |                                   |                    |
| od<br>OS                                                                                                    |                                                                                                    |                                                                                                    |                                                                                                    |                                                                                                    |                                                                                                    |                                                                                                    |                                                                                            | Ma<br>Rec                            | nifest Re<br>orded: 06/                                                                     | fraction<br>28/2016 0                                                                 | 3:30 PM                                               | I ; Usage: D                                              | stance sing                    | le vision                |                    |                |                        |                  |                                 |                                   |                    |
| July 6.                                                                                                    | 2016 4<br>Produc                                                                                                    | :58 PM                                                                                                    | Base<br>Curve                                                                                                    | Diamo                                                                                                    | eter Sj                                                                                                    | phere C                                                                                                    | ylinder                                                                                    | 01                                   | -1.75<br>-1.50                                                                              | -0.75                                                                                 | 062                                                   | 0.00                                                      |                                |                          |                    |                |                        |                  |                                 |                                   |                    |
| OD                                                                                                    | Acculer<br>Inc. Acc<br>Plus Pro<br>Multifo                                                                                          | ns.<br>cuFocal<br>ogressiv<br>cal GP                                                                                              | 8.00<br>e                                                                                                    | 3.00                                                                                                    | -                                                                                                    | 20.00 +                                                                                                    | 5.00                                                                                       | Pu                                   | pils: Norm                                                                                  | nal                                                                                   | orular i                                              | Rearts Wall                                               | No APD                         |                          |                    |                |                        |                  |                                 |                                   |                    |
| os                                                                                                    | Acculer<br>Inc. Acc<br>Plus Pro<br>Multifo                                                                                          | ns,<br>cuFocal<br>ogressiv<br>cal GP                                                                                              | 9.00<br>e                                                                                                    | 3.00                                                                                                    | +3                                                                                                    | 20.00 +                                                                                                    | 5.00                                                                                       | 0                                    | Normal                                                                                      | l. Round, R                                                                           | egular, F                                             | Reacts Well                                               | No APD                         |                          |                    |                |                        |                  |                                 |                                   |                    |

# **Autoletters**

• You can now filter outgoing and sent autoletters by the institution recipient.

From the Home screen, click the **Document Management** tab. Click **Manage Autoletters**. Click the **Faxes Pending Approval** tab or the **Sent** 

**Faxes** tab. In the **Recipient** filter, type the first few letters of the recipient's name or institution. Select the recipient's name from the drop-down list.

| eyefinity1               | Patient Search                                                                     | Q                                                                              | Johnny Doctor, OD<br>Feedback • Reset Password • Preferences • Logout                  |
|--------------------------|------------------------------------------------------------------------------------|--------------------------------------------------------------------------------|----------------------------------------------------------------------------------------|
| tome OfficeFlow Patients | Re <sup>®</sup> Mal <sup>®</sup> Discurrent Management Results Log <sup>®</sup> Re | ninders                                                                        |                                                                                        |
| Fases Pending Approval   | Sent Faxes                                                                         |                                                                                |                                                                                        |
| Sers Faxes               | Released By                                                                        | Start Date                                                                     | Facility                                                                               |
| Received Fases           | Last. First                                                                        | mm/dd/yyyy                                                                     | Facility Name                                                                          |
|                          | Patient                                                                            | End Date                                                                       |                                                                                        |
|                          | Last, First                                                                        | amiddiyyyy                                                                     |                                                                                        |
|                          | Recipient                                                                          | Status                                                                         |                                                                                        |
|                          | Martin van Nostrum                                                                 | Select Status                                                                  |                                                                                        |
|                          | Apply Filters Clear Filters                                                        |                                                                                |                                                                                        |
|                          | Refrancest<br>Selected Faults<br>Patient Chart                                     |                                                                                |                                                                                        |
|                          | 🗇 Date 🔹 Facility 💈 Released By                                                    | Patient C Recipient Status                                                     | Vew Attachmen                                                                          |
|                          | July 19, 2016 02:43 Fullerton Office Doctor Susan<br>PM                            | Patient Sarah van Nostrum Status: proc<br>Martin Transaction D                 | etsing View Fax; van Nostrum Martin<br>648549001                                       |
|                          | February 11, 2015 Doctor Johnny Ok-63 PM                                           | Patient Jack van Nostrum Status: proc<br>Martin Tiersection D<br>Complexed 0 p | essing error View Fax: van Nostrum Martin<br>311735570<br>egn on: 307112015 05:1131 PM |
|                          |                                                                                    | Page i of 1 (a                                                                 | View 1 - 2 o                                                                           |
|                          | Total results: 2                                                                   |                                                                                |                                                                                        |

- Added placeholders for @ToFirstName and @ToLastName.
- Updated the @CurrentDate placeholder to spell out the name of the month instead of abbreviating the name of the month.
- Removed the suffix from the @To placeholder.

# Fixed Issues Eyefinity EHR fixes issues in the following areas:

• Glasses and Contacts, 15

#### **Glasses and Contacts**

When you save a RGP/Hybrid prescription on the Glasses and Contacts screen, the values for sphere and cylinder will now show the + sign and display to two decimal places.